# ICカードをかざして印刷を開始する

# I Cカードをかざして印刷を開始する [IC カード認証印刷]

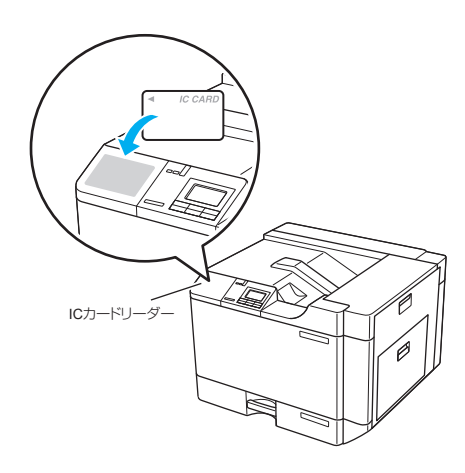

IC カード認証を設定して認証印刷を設定すると、印刷データがいったんプリンターの拡張 SSD に保存されます。IC カードリーダーに IC カードをかざして認証すると、保存されていた印刷データの印刷が開始されます。認証直後に印刷されるため、他の人に見られる心配が少なくなります。

## 🐌 ポイント

- この機能を使用するには、IC カードリーダーと拡張 SSD が必要です。
- •「IC カード認証」を使用するには、ネットワーク接続されてい る必要があります。
- 認証に使用する IC カードは事前に登録しておく必要があります。

# IC カードの登録

プリンターの機種により表示される画面が異なりますが、基本的な操作は同じです。

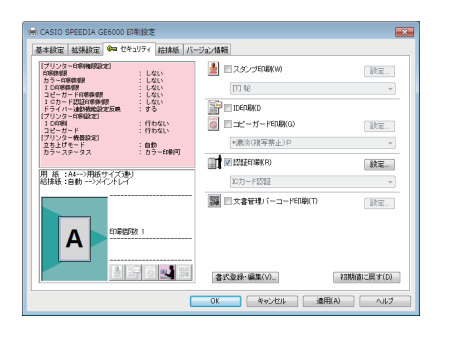

| 認証印刷の設定                                                                                            | ? <b>×</b>                                                |  |
|----------------------------------------------------------------------------------------------------|-----------------------------------------------------------|--|
|                                                                                                    |                                                           |  |
| 記録正に取り情報後を指定してください。<br>1995年4年9月の1984年                                                             |                                                           |  |
| <ul> <li>暗証番号認証(P)</li> </ul>                                                                      | 認証情報の登録/更新(G).                                            |  |
| <ul> <li>         (C力ード記証<br/>(SECUREGATE使用)(S)     </li> <li>         現在の情報を利用(1)     </li> </ul> | 10カード増報が登録されていません。「22証倫頼の登録」<br>ボタンを押して、10カード情報を登録してくたさい。 |  |
| 出力先<br>プリンター名 CASIO SPEEDIA GE5000<br>場所                                                           |                                                           |  |
| 登録ジョブの設定(J).                                                                                       | OK キャンセル 初期値に戻す(D)                                        |  |

| ICカード認証の設                                | 定 ? ×              |  |
|------------------------------------------|--------------------|--|
| 10カード情報が登録されていません。<br>【登録開始】ボタンを押してください。 |                    |  |
| ,<br>プリンターのICカードリーダーでカード情報を読み            | 込みます。              |  |
| 待機時間(王)                                  |                    |  |
| 8000 ◆ 秒 ※読み込みまでの待ち時間(60~3600秒)を設定します。   |                    |  |
|                                          | 登錄開始(S)            |  |
| ーーーーーーーーーーーーーーーーーーーーーーーーーーーーーーーーーーーー     |                    |  |
| 登録カード情報の説明(E)                            |                    |  |
|                                          | 登録実行( <u>B</u> )   |  |
| 登録されているカード情報をクリアします。                     |                    |  |
|                                          | 登録クリア( <u>C</u> )  |  |
| OK                                       | 初期値に戻す( <u>D</u> ) |  |

- 1. プリンタードライバーのプロパティ画面を表示します。
- **2.**「セキュリティ」タブをクリックし、「認証印刷」にチェック マークを付けて「設定」ボタンをクリックします。
- 3. 「認証情報の登録/更新」ボタンをクリックします。

「OK」ボタンをクリックします。

4.「登録開始」ボタンをクリックします。

**5.** 手順 **1.** で選択したプリンターの IC カードリーダーに、登録 する IC カードをかざします。

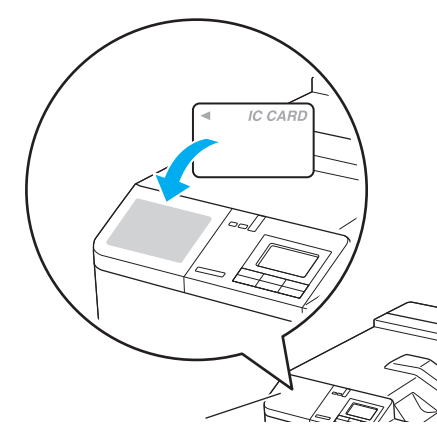

プリンターの表示パネルには「カードをかざしてください」 のメッセージが表示されています。

| ICカード認証の設定 ? ×                                         |                    |  |  |
|--------------------------------------------------------|--------------------|--|--|
| フリンターのICカードリーダーにICカード情報を読み込ませた後、<br>【登録実行】ボタンを押してくたさい。 |                    |  |  |
| プリンターのICカードリーダーでカード情報を読み込みます。                          |                    |  |  |
| 待機時間(工)                                                |                    |  |  |
| 300 🐳 秒 ※読み込みまでの待ち時間(60~3600秒)を設定します。                  |                    |  |  |
|                                                        | 登録開始(S)            |  |  |
| フリンターで読み込んだカード情報を登録します。<br>登録カード情報の説明KE)               |                    |  |  |
| [                                                      | 登錄実行(B)            |  |  |
| 登録されているカード情報をクリアします。                                   |                    |  |  |
|                                                        | 登録クリア( <u>C</u> )  |  |  |
| OK                                                     | 初期値に戻す( <u>D</u> ) |  |  |

**6.**「登録カード情報の説明」にカードの説明を入力し、「登録実行」ボタンをクリックします。

### IC カード認証印刷

プリンターの機種により表示される画面が異なりますが、基本的な操作は同じです。

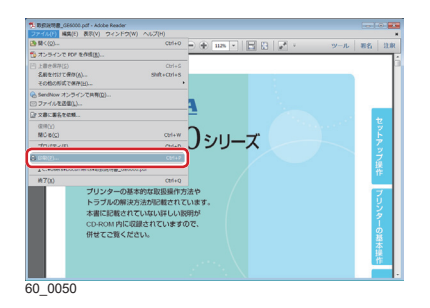

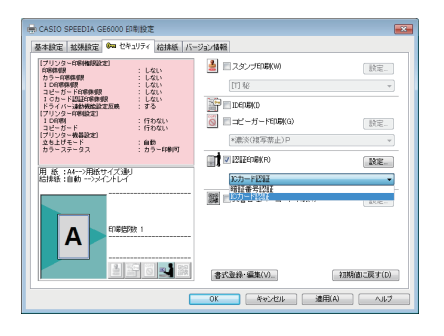

- 1.次の手順で、プリンタードライバーのプロパティ画面を表示します。
  (1)「ファイル」メニューの「印刷」を選択します。
  - (2)「プリンター」から印刷する機種名を選択します。
  - (3)「プロパティ」ボタンをクリックします。
- **2.**「セキュリティ」タブをクリックし、「認証印刷」にチェック マークを付けて「IC カード認証」を選択します。
- **3.**「OK」ボタンをクリックして印刷します。
- **4.**操作パネルに「ジョブ選択」表示がされていることを確認し 操作パネルの**>**ボタンを押します。

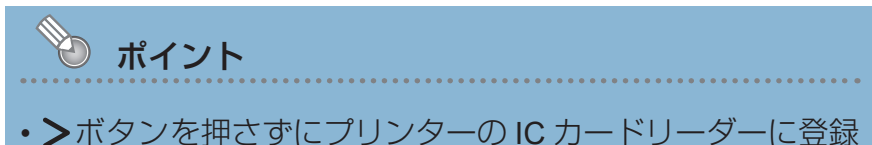

プリンターの表示パネルには「カードをかざしてください」 のメッセージが表示されています。

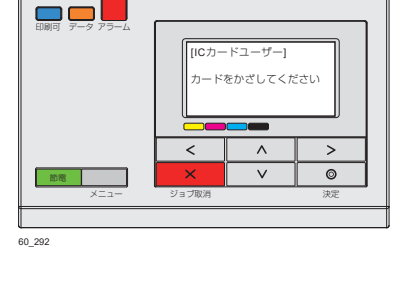

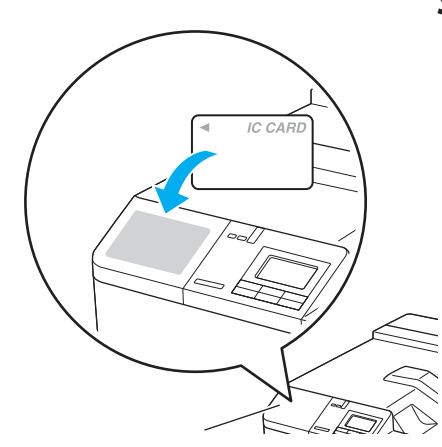

**5.** プリンターの IC カードリーダーに、登録する IC カードをか ざします。

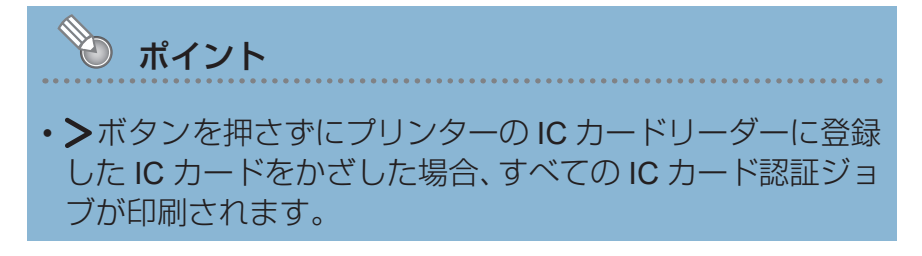

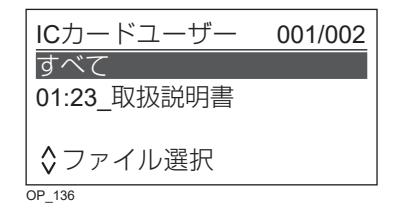

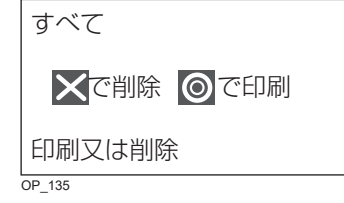

### 6. ∧∨ ボタンで印刷するジョブを選択し、 ∅(決定) ボタンを 押します。

- < ボタンを押すと、ジョブの選択が中止されます。
- •「すべて」を押すと、すべての印刷ジョブが選択されます。

### 7. 選択したジョブを、印刷するか削除するかを選択します。

- ◎(決定)ボタン………選択したジョブが印刷されます。
- ★(ジョブ取消)ボタン……選択したジョブが削除されます。
- < ボタン.....ジョブ選択画面に戻ります。